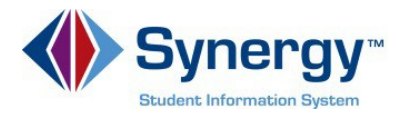

## Cómo Cambiar la Contraseña

Esta guía abarca información acerca de cómo cambiar la contraseña.

1. Copie o escriba el enlace siguiente en su navegador de internet: https://VA-ARL-PSV.edupoint.com.

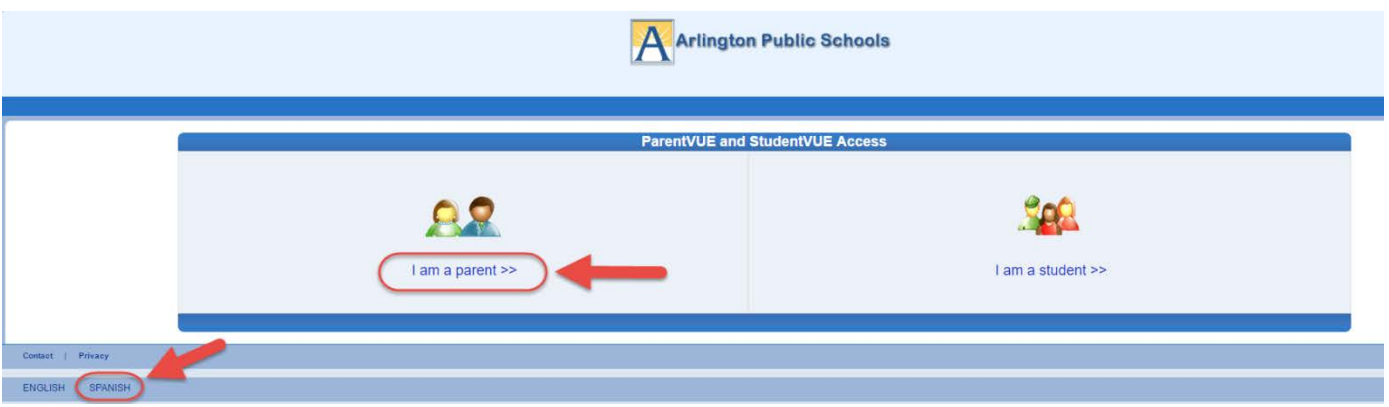

*Opcional:* Si desea ver las pantallas de **ParentVUE** en español, haga clic en la palabra **Spanish (Español)** en la parte inferior izquierda de la pantalla.

- 2. Haga clic en Soy un Padre (I am a Parent).
- 3. Ingrese su Nombre de Usuario (User Name) y Contraseña (Password).

| Login                                                                 | Activate My Account                                      |
|-----------------------------------------------------------------------|----------------------------------------------------------|
| User Name  <br>Password<br>Login<br>Forgot your password? Click here. | I have an activation key and need to create my account>> |
|                                                                       |                                                          |
| PAREN                                                                 | TVUEL S & C DAppStore Market                             |
|                                                                       | cisator orie na mone app. impostrate/apprectast          |

*Opcional*: Si desea ver las pantallas de **ParentVUE** en español, haga clic en la palabra **Spanish (Español)** en la parte inferior izquierda de la pantalla.

4. Haga clic en Iniciar Sesión / Acceso (Login).

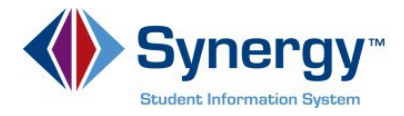

5. Haga clic en la pestaña Mi Cuenta (My Account)

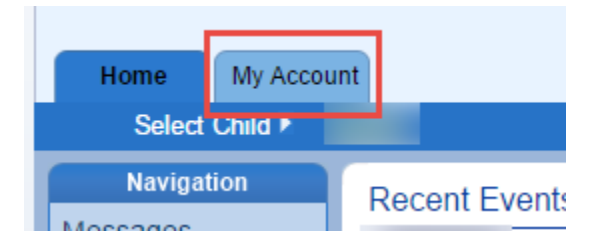

6. En la franja amarilla, haga clic en el enlace CAMBIAR LA CONTRASEÑA (CHANGE PASSWORD)

|                                         |                                                  | Update Account C               | ancel                                   |                                                         |
|-----------------------------------------|--------------------------------------------------|--------------------------------|-----------------------------------------|---------------------------------------------------------|
|                                         | Α                                                | ccount Detail and              | Options                                 |                                                         |
| Personal Information to change your per | ation: NOTE - This inforr<br>rsonal information. | mation is changeable only b    | y the school office staff               | . Contact the school directly                           |
| Name                                    | User ID                                          | Home Address                   | Mail Address<br>Same as Home<br>Address | Phone Numbers<br>* * Indicates primary<br>contact phone |
| Adult ID                                |                                                  |                                |                                         |                                                         |
| Auto Notify: Che<br>your children.      | ck the events below for v                        | vhich ParentVUE will e-mai     | information to you whe                  | n an event occurs for any of                            |
| Attendance                              | Notify me when my ch                             | iild is tardy or misses a clas | s                                       |                                                         |
| Discipline                              | Notify me when my ch                             | ild has a discipline occurar   | ce                                      |                                                         |
| Grades                                  | Notify me when my ch                             | nild's current term grades ar  | e posted                                |                                                         |
| Grade Book                              | Notify me with my chil                           | ld's gradebook scores          |                                         |                                                         |
|                                         | Send Messages Every                              | y Sunday 🔻                     |                                         |                                                         |
|                                         | Only Send Messa                                  | ages when Grades are belo      | w: %                                    |                                                         |
| Primary Email:                          |                                                  |                                |                                         |                                                         |
| Email #1                                |                                                  |                                |                                         |                                                         |
| Email #2:                               |                                                  |                                |                                         |                                                         |
| Email #3:                               |                                                  |                                |                                         |                                                         |
| Email #4                                |                                                  |                                |                                         |                                                         |
| Email #5                                |                                                  |                                |                                         |                                                         |
| Phone Numbers                           |                                                  |                                |                                         | Add                                                     |
|                                         |                                                  | Update Account C               | ancel                                   |                                                         |
| Account Access H                        | istory                                           |                                |                                         |                                                         |
| Data                                    | Time                                             | Loggod                         | in Successful?                          | IP Address Accessed From                                |

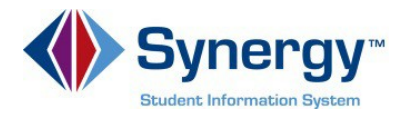

7. Ingrese su Contraseña Actual (*Current Password*); mecanografíe la Nueva Contraseña (*New Password*) (mínimo de 6 caracteres); ingrésela nuevamente para confirmar (*Confirm Password*), y luego oprima el botón CAMBIAR LA CONTRASEÑA (*CHANGE PASSWORD*).

| CHANGE PASSWORD                                                                                                    |                              |  |  |  |  |  |
|----------------------------------------------------------------------------------------------------|------------------------------|--|--|--|--|--|
| To change your password, enter your current password, new password, ty<br>confirm, then press the Change Password button.<br>Current Password: | pe the new password again to |  |  |  |  |  |
| New Password:                                                                                                    |                              |  |  |  |  |  |
| Confirm New Password:                                                                                                    |                              |  |  |  |  |  |
| CHANGE PASSWORD                                                                                                    | Cancel                       |  |  |  |  |  |
|                                                                                                    |                              |  |  |  |  |  |

8. Verá la siguiente pantalla una vez que su contraseña (*password*) haya sido cambiada exitosamente.

| 0                  | CHANGE PASSWORD                                                            |
|--------------------|----------------------------------------------------------------------------|
| Changes have been  | successfully made to your account.                                         |
| ú-                 |                                                                            |
|                    |                                                                            |
|                    | Click here to go back to My Account                                        |
|                    | Click here to go back to ParentVUE home page                               |
| /erá dos enlaces e | n azul:                                                                    |
|                    | Oprima aquí para regresar a Mi Cuenta (My Account)                         |
| Oprima             | aquí para regresar a la página principal ( <i>home page</i> ) de ParentVUE |